### Manual FOR Sub Registrar's

1-This is Login Page <u>http://mis.eregistrationukgov.in</u>

| 🖻 🖅 💠 Online Services , Stamp                                                                                                    | × + ~                 |                 |                  | – o ×                                                            |
|----------------------------------------------------------------------------------------------------|-----------------------|-----------------|------------------|------------------------------------------------------------------|
| $\leftarrow$ $\rightarrow$ $\circlearrowright$ $\textcircled{O}$ mis.e                                                                                                    | registrationukgov.in/ |                 |                  |                                                                  |
|                                                                                                    |                       |                 |                  | Helpdesk (10:00 AM to 5:00 PM IST)   Toll Free 1800-270-1213 f y |
| CHICKEY REFE<br>CHICKEY REFE<br>CHICK | STRATION SYSTE        | M               |                  | Public Registration Public Login Department Login                |
|                                                                                                    |                       |                 | Log-In           |                                                                  |
|                                                                                                    |                       |                 | Login Id         |                                                                  |
| Registered Decuments                                                                                                    | Totaling              |                 | Login Id         |                                                                  |
| 9573                                                                                                    | 1743                  |                 | Password         |                                                                  |
|                                                                                                    |                       |                 | Password         |                                                                  |
| 10222.29                                                                                                    | 39777                 | Year Document   |                  | Login                                                            |
|                                                                                                    |                       |                 | Forgot password? |                                                                  |
| CONTACT DETAILS                                                                                                    | 5                     | QUICK LINKS     | RESOURCES        | STAY WITH US                                                     |
| Stamp And Registr                                                                                                    | ation (Head Office)   | Home            |                  | £                                                                |
| 6 Ring Road,<br>Near Puliva No-6.                                                                                                    | adon (nedd Ornoc),    | About           | Notifications    | f 9                                                              |
| Dehradun, Uttarak                                                                                                    | hand - 248001         | Service Details | Rules            |                                                                  |
| F P Type here to search                                                                                                    |                       | o 🗄 🔚 🌍         | 😼 🗴 🔼 🧔 🖉        | x <sup>A</sup> ^ 늘 (0) 향 단 US 29-02-2020 <b>링</b>                |

Enter User ID and Password to Login. Which is provided to you.

2.After login you will redirected to Password change form submit your Mobile and Other details to continue. This form will Not come after when you change your password and login again with the new password. Enter your Mobile No. Then Press Enter.

| 🖻 🖅 🛈 Stamps & Registration X + V                                                             |                   |          |     |   |          |   |           | 13                  | ٥           | × |
|-----------------------------------------------------------------------------------------------|-------------------|----------|-----|---|----------|---|-----------|---------------------|-------------|---|
| $\leftrightarrow$ $\rightarrow$ $\circlearrowright$ $\bigcirc$ mis.eregistrationukgov.in/Upc  | late_Profile.aspx |          |     |   |          |   | □ ☆       | t≡ l~               | Ŕ           |   |
| DOCUMENT REGISTRATION SYSTE<br>STAMP AND REGISTRATION DEPARTMENT<br>GOVERNMENT OF UTTARAKHAND | м                 |          |     |   |          |   |           |                     |             | ^ |
| Welcome : DEHRADUN-IV, DEHRADUN Des                                                           | ignation : Sub Re | gistrar  |     |   |          |   |           | L                   | ogout       |   |
| Update Profile                                                                                |                   |          |     |   |          |   |           |                     |             |   |
| Enter Mobile Number*                                                                          |                   |          |     |   |          |   |           |                     |             |   |
|                                                                                               |                   |          |     |   |          |   |           |                     |             |   |
|                                                                                               |                   |          |     |   |          |   |           |                     |             |   |
|                                                                                               |                   |          |     |   |          |   |           |                     |             |   |
|                                                                                               |                   |          |     |   |          |   |           |                     |             |   |
|                                                                                               |                   |          |     |   |          |   |           |                     |             |   |
|                                                                                               |                   |          |     |   |          |   |           |                     |             |   |
|                                                                                               |                   |          |     |   |          |   |           |                     |             |   |
|                                                                                               |                   |          |     |   |          |   |           |                     |             |   |
|                                                                                               |                   |          |     |   |          |   |           |                     |             |   |
|                                                                                               |                   |          |     |   |          |   |           |                     |             |   |
| <                                                                                             |                   |          |     |   |          |   |           |                     |             | > |
| 🕂 🔎 Type here to search                                                                       | O 🗐               | <b>i</b> | S 📰 | 2 | wiii (2) | ج | ^ 🖮 🕪 👯 🔛 | ENG 16:<br>US 29-02 | 24<br>-2020 | 5 |

### Generate OTP and click on Varify.

| 🕲 UKSDM PO 🗙 🛛 М                                           | 1 USER DETA 🗙 🔞 Stamps & R 🔅                                                          | 🖌 斎 Sitemap - L 🗙      | 🕑 eregistratio 🗙 | t ise help_sailcle x | 🙆 Manual Tes 🗙 🛛 🤅 | report.pdf x | How to Tak         | ×   +       |       | <u></u>            | ٥       | × |
|------------------------------------------------------------|---------------------------------------------------------------------------------------|------------------------|------------------|----------------------|--------------------|--------------|--------------------|-------------|-------|--------------------|---------|---|
| ← → C 🔺 №                                                  | ot secure   mis.eregistrationukgov.                                                   | in/Update_Profile.asp> |                  |                      |                    |              |                    | <b>0-</b> Q | ☆     | ۵                  | a       | C |
| DOCUMENT<br>STAMP AND RI<br>GOVERNMENT<br>Welcome : DEHRAI | TREGISTRATION SYSTEM<br>Egistration department<br>of uttarakhand<br>Duni, dehradun da | signation : Sub Regist | rar              |                      |                    |              |                    |             |       |                    | Logout  |   |
|                                                            | Update Profile                                                                        |                        |                  |                      |                    |              |                    |             | 1     |                    |         |   |
|                                                            | Enter Mobile Number*                                                                  |                        | Enter OTP*       |                      |                    |              |                    |             |       |                    |         |   |
|                                                            | 7007864818                                                                            |                        |                  |                      | Verify             |              |                    |             |       |                    |         |   |
|                                                            | OTP sent Successfully.                                                                |                        |                  |                      |                    |              |                    |             |       |                    |         |   |
|                                                            |                                                                                       |                        |                  |                      |                    |              |                    |             |       |                    |         |   |
|                                                            |                                                                                       |                        |                  |                      |                    |              |                    |             |       |                    |         |   |
|                                                            |                                                                                       |                        |                  |                      |                    |              |                    |             |       |                    |         |   |
|                                                            |                                                                                       |                        |                  |                      |                    |              |                    |             |       |                    |         |   |
|                                                            |                                                                                       |                        |                  |                      |                    |              |                    |             |       |                    |         |   |
|                                                            |                                                                                       |                        |                  |                      |                    |              |                    |             |       |                    |         |   |
|                                                            |                                                                                       |                        |                  |                      |                    |              |                    |             |       |                    |         |   |
|                                                            |                                                                                       |                        |                  |                      |                    |              |                    |             |       |                    |         |   |
|                                                            |                                                                                       |                        |                  |                      |                    |              |                    |             |       |                    |         |   |
|                                                            |                                                                                       |                        |                  |                      |                    |              |                    |             |       |                    |         |   |
|                                                            |                                                                                       |                        |                  |                      |                    |              |                    |             |       |                    |         |   |
|                                                            | if A B Sharey-12.01-cc                                                                | tup ovo                | PS Guide odf     |                      |                    | report ndf   |                    |             |       | Sł                 | iow all |   |
| AIG COURT CASELY                                           | 10 5018/EX-15.0.1-36                                                                  | tup.exe                | ib5_ouide.put    |                      | TD NEW (I).XIS     | - Teportipul |                    |             |       |                    | 20      |   |
| P Type here                                                | to search                                                                             | O 🗄                    | 🗧 🌖 😓            | 🛛 🚺 🙆 🗸              | ) 🐖 🤤 🔇            |              | x <sup>A</sup> ^ 1 | 画 (11)      | ÷ 🖵 ا | NG 18:<br>US 29-02 | -2020   | í |

Enter email and new Password and Repeate to confirm. And Click on Save Button

|                                                                                                    |       | LP . | × |
|----------------------------------------------------------------------------------------------------|-------|------|---|
| \( \raket \circ \circ | h     | ß    |   |
| DOCUMENT REGISTRATION SYSTEM   STAMP AND REGISTRATION DEPARTMENT   GOVERNMENT OF UTTARAKHAND   Welcome : DEHRADUN-V, DEHRADUN   Designation : Sub Registrar                                                                                                    | Loş   | gout |   |
| Update Profile                                                                                                    |       |      | 1 |
| Enter Mobile Number * Email* Enter New Password *                                                                                                    |       |      |   |
| 7007864818 daw1hq@yahoo.com ••••••                                                                                                    |       |      |   |
| Confirm Password *                                                                                                    |       |      |   |
| •••••                                                                                                    |       |      |   |
|                                                                                                    |       |      |   |
| Save                                                                                                    |       |      | 1 |
|                                                                                                    |       |      |   |
|                                                                                                    |       |      |   |
|                                                                                                    |       |      |   |
|                                                                                                    |       |      |   |
|                                                                                                    |       |      |   |
|                                                                                                    |       |      | ~ |
|                                                                                                    | 16:29 |      | > |

#### 3. Now you will be redirected on home Page which include Dashboard.

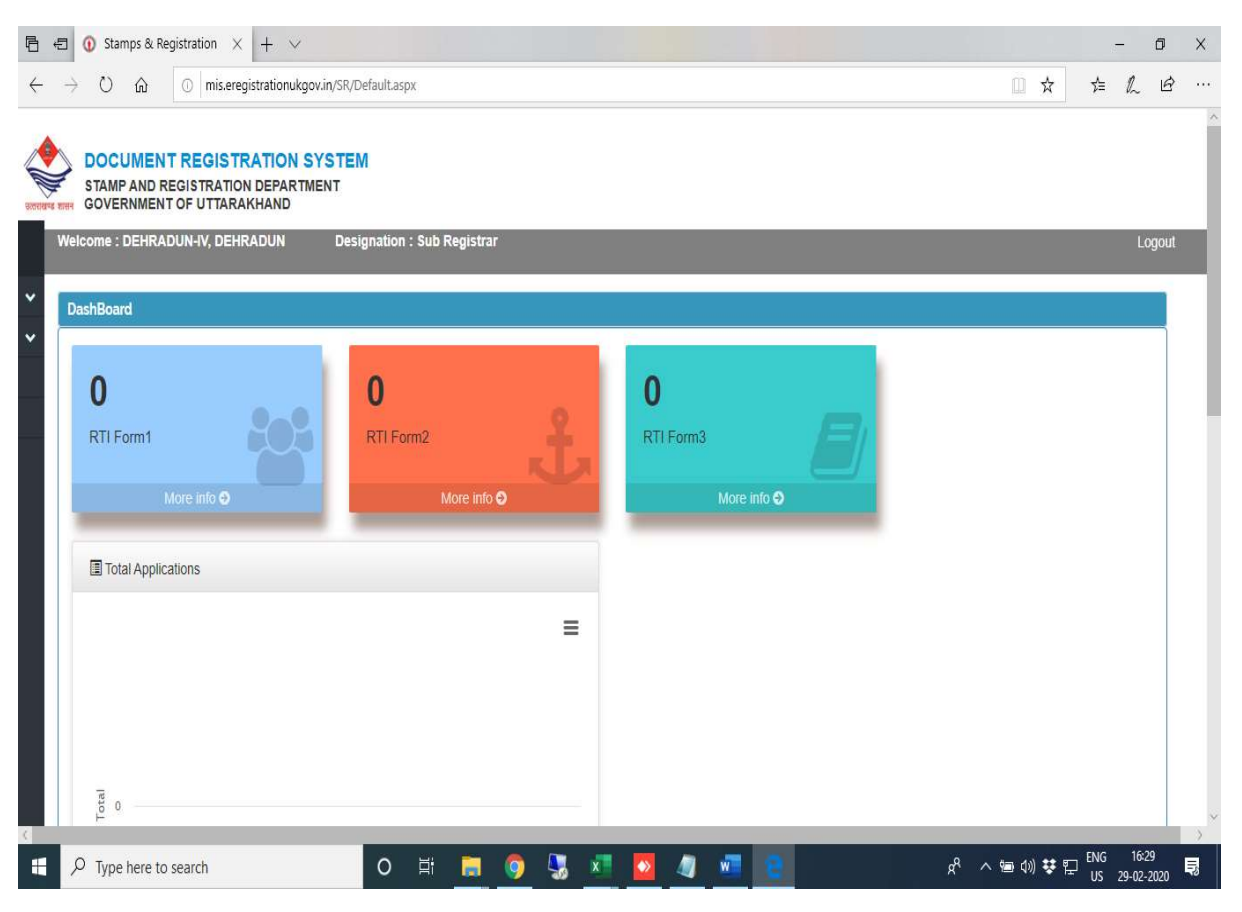

Slightly! move your mouse to left side to Open Menu.

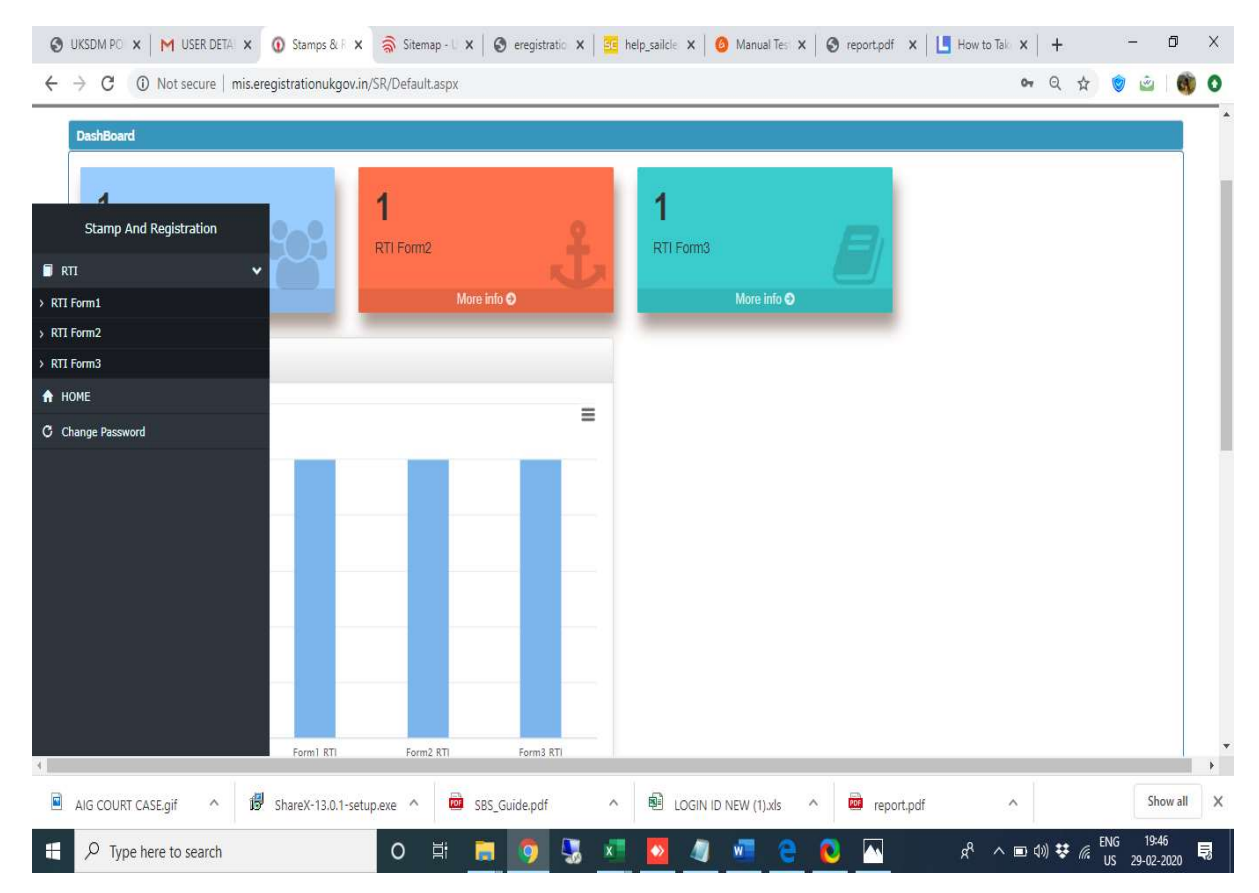

# Form Filling and Viewing Report

**To fill RTI Form 1** - Click on RTI in the right Menu and click on RTI Form 1. You can view submitted RTI forms Bellow. And to view Report click on View Report

|                                                                                                    | am-1                                                                |                                                               |                                                                                                  |        |             |              |             |            |      |   |
|----------------------------------------------------------------------------------------------------|---------------------------------------------------------------------|---------------------------------------------------------------|--------------------------------------------------------------------------------------------------|--------|-------------|--------------|-------------|------------|------|---|
| Mont                                                                                                    | h *                                                                 |                                                               |                                                                                                  |        | Year *      |              |             |            |      |   |
|                                                                                                    | Select Month                                                        |                                                               |                                                                                                  |        | Select Year |              |             |            | ۲    |   |
| S.No                                                                                                    | Description                                                         |                                                               |                                                                                                  | Remark | s           |              |             |            |      |   |
| 1                                                                                                    | प्रत्येक लोक प्राधिकारी                                             | को किये गये अनुरोधो की                                        | संख्याः                                                                                          |        |             |              |             | 2          |      |   |
| 2                                                                                                    | ऐसे विनिश्ययों की संख<br>अधिनियम के वे उपबंध<br>उपबंधों का अवलंब लि | ग, जहां आवेदक की अनु<br>जिनके अधीन ये विनिश्चय<br>पा गया था : | सरण में दस्तावेजों तक पहुंच के लिए पात्र नहीं थे<br>1 किये गये थे ओर ऐसे समयों की संख्या, जब ऐसे |        |             |              |             | 4          |      |   |
| 3                                                                                                    | पुनर्विलोकन के लिए उन<br>स्वरूप ओर अपीलों का                        | तराखण्ड सूचना आयोग व<br>: निष्कर्ष :                          | गे निर्दिष्ट की गयी अपीलों की संख्या, अपीलों के                                                  |        |             |              |             | 1          |      |   |
| 4 इस अधिनियम में प्रशासन के सम्बन्ध में किसी अधिकारी के विरुद्ध की गयी अनुशासनिक कार्यावाही<br>विशिष्टियाँ: |                                                                     |                                                               |                                                                                                  |        |             |              |             |            |      |   |
| 5                                                                                                    | इस अधिनियम के अधी                                                   | न प्रत्येक लोक प्राधिकारी                                     | द्वारा एकत्रित की गयी प्रभारों की रकम (₹) कुल :                                                  |        |             |              |             | 1          |      |   |
| Show                                                                                                    | 10 • entries                                                        |                                                               |                                                                                                  |        | Submit      |              | Search:     |            |      | ] |
| Mon                                                                                                    | ith 📳                                                               | Year                                                          | Entry Date                                                                                       | 11     | District 11 | SRO          | View Report |            | 11   |   |
| Dece                                                                                                    | ember                                                               | 2019                                                          | 18-01-2020 15:47:46                                                                              |        | DEHRADUN    | DEHRADUN-III | View Report |            |      |   |
| Show                                                                                                    | ring 1 to 1 of 1 entries                                            |                                                               |                                                                                                  |        |             |              |             | Previous 1 | Next |   |

Fill the Details and click on Submit Button

To fill RTI Form 2 - From menu click on RTI Form 2 and Fill all the Details and Click on

submit.You can view submitted RTI forms Bellow. And to view Report click on View Report

| # GOVER                      | NMENT OF UTTA<br>DEHRADUN-IV, DE        | RAKHAND                                     | Designation : | : Sub Registr | ar                            |                  |                                                                                      |         |           |                   |           | Ĺ | ogoi |
|------------------------------|-----------------------------------------|---------------------------------------------|---------------|---------------|-------------------------------|------------------|--------------------------------------------------------------------------------------|---------|-----------|-------------------|-----------|---|------|
| RTI Form-2<br>माह *<br>Selec | t Month                                 |                                             |               |               | ~                             | वर्ष *           | elect Year                                                                           |         |           |                   |           | ~ |      |
| विभागाध्य                    | क्ष स्तर पर प्राप्त अर्प<br>का निस्तारण | र पर प्राप्त अपीलों<br>नेस्तारण<br>मण्डल चि |               |               | अधीनस्थ विभाग<br>जिला स्तर पर | ीय अपीलीय अ<br>उ | अपीलीय अधिकारी के स्तर पर प्राप्त अपील एवं निस्तारण<br>उप जिला स्तर पर तहसील स्तर पर |         |           | विकासखण्ड स्तर पर |           |   |      |
| प्राप्त                      | निस्तारित                               | प्राप्त                                     | निस्तारित     | प्राप्त       | निस्तारित                     | प्राप्त          | निस्तारित                                                                            | प्राप्त | निस्तारित | प्राप्त           | निस्तारित |   |      |
|                              |                                         |                                             |               |               |                               | Submit           |                                                                                      |         |           |                   |           |   |      |
|                              |                                         |                                             |               |               |                               | Subinit          |                                                                                      |         |           |                   |           |   | _    |

## To fill RTI Form 3 - From menu click on RTI Form 3 and Fill all the Details and Click on submit.

You can view submitted RTI forms Bellow. And to view Report click on View Report

| STAMP      | AND REGISTRAT       | TRATION SYST         | EM                          |                        |                |              |    |             |        |
|------------|---------------------|----------------------|-----------------------------|------------------------|----------------|--------------|----|-------------|--------|
| GOVER      | NMENT OF UTTA       | RAKHAND              | Designation - Sub Deviator  |                        |                |              |    |             |        |
| eicome : L | JERKADUN-III, DE    | TIKADUN              | Designation : Sub Registrar |                        |                |              |    |             | Logoi  |
| RTI Form-3 | 3                   |                      |                             |                        |                |              |    |             |        |
| Month *    |                     |                      |                             |                        | Year *         |              |    |             |        |
| Selec      | ct Month            |                      |                             |                        | Select Year    |              |    |             | v      |
| Appeal N   | umber *             |                      |                             |                        | Culprit Name * |              |    |             |        |
|            |                     |                      |                             |                        |                |              |    |             |        |
| Financial  | Penalty *           |                      |                             | Administration Reccome | endation *     |              |    |             |        |
|            |                     |                      |                             |                        |                |              |    |             |        |
| Status of  | compliance with o   | other administrative | orders*                     |                        | Remarks*       |              |    |             |        |
|            |                     |                      |                             |                        |                |              |    |             |        |
|            |                     |                      |                             | 9                      | Submit         |              |    |             |        |
| Show 10    | o v entries         |                      |                             |                        |                |              |    | Search:     |        |
| Month      | .11                 | Year 👔               | Entry Date                  | L1 Dis                 | istrict 11     | SRO          | 11 | View Report | 11     |
| Decembe    | er                  | 2019                 | 18-01-2020 16:00:21         | DE                     | EHRADUN        | DEHRADUN-III |    | View Report |        |
| Showing 1  | I to 1 of 1 entries |                      |                             |                        |                |              |    | Previous    | 1 Next |